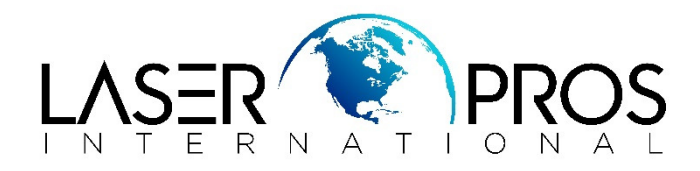

Procedure: To perform a cold reset on printers without resetting the IP address.

**Printers**: All HP Legacy Firmware LaserJet printers with embedded LAN that use the ( $\checkmark$ ) or (OK) as the select button:

## Step 1

- With the printer off, turn on and wait until the memory count begins, then press and hold the (✓) (OK) button until the three control panel lights light solid then release.
- Printer should then display "SELECT LANGUAGE"
- Use the (♠) or (♥) buttons until "EMBEDDED LAN DISABLE" appears highlighted and press (♥)(OK).
- Let the printer return to "READY".

## Step 2

- With the printer off, turn on and wait until the memory count begins, then press and hold the (✓)(OK) button until the three control panel Lights light solid then release.
- Printer should then display "SELECT LANGUAGE"
- Use the ( $\uparrow$ ) or ( $\checkmark$ ) buttons until "COLD RESET" appears highlighted and press ( $\checkmark$ )(OK).
- Let the printer return to "READY".

## Step 3

- With the printer off, turn on and wait until the memory count begins, then press and hold the (✓)(OK) button until the three control panel Lights light solid then release
- Printer should then display "SELECT LANGUAGE"
- Use the (↑) or (↓) buttons until "EMBEDDED LAN ENABLE" appears highlighted and press (✓)(OK)
- Let the printer return to "READY"

Note: HP MFP printers use the 3, 9, and 6 buttons respectively in place of ( $\uparrow$ ), ( $\checkmark$ ) and ( $\checkmark$ )